Opetus- ja kulttuuriministeriö

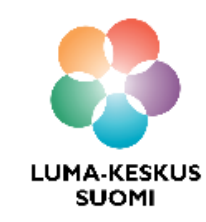

# Scratch - Hiiren seikkailu

LUMA SUOMI kehittämishanke: "Oppiaineet ja opettajat integroivaa tietotekniikan ja ohjelmoinnin opetusta" 2017-2019

Materiaalin tekijä: Hanna Hankaniemi LUMA-kouluttaja 2019, LUMA-keskus Pohjanmaa

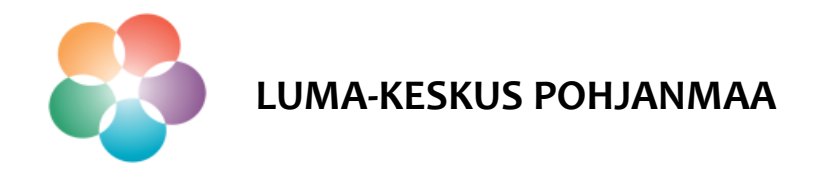

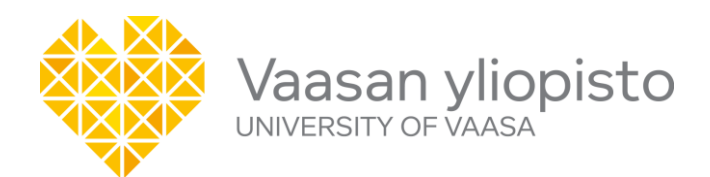

## Scratch

- > Avaa Scratch osoitteessa <u>https://scratch.mit.edu/</u> ja kirjaudu sisään, mikäli olet luonut itsellesi tunnukset.
- Avaa ohjelmointiympäristö sivun ylälaidasta kohdasta "Luo".

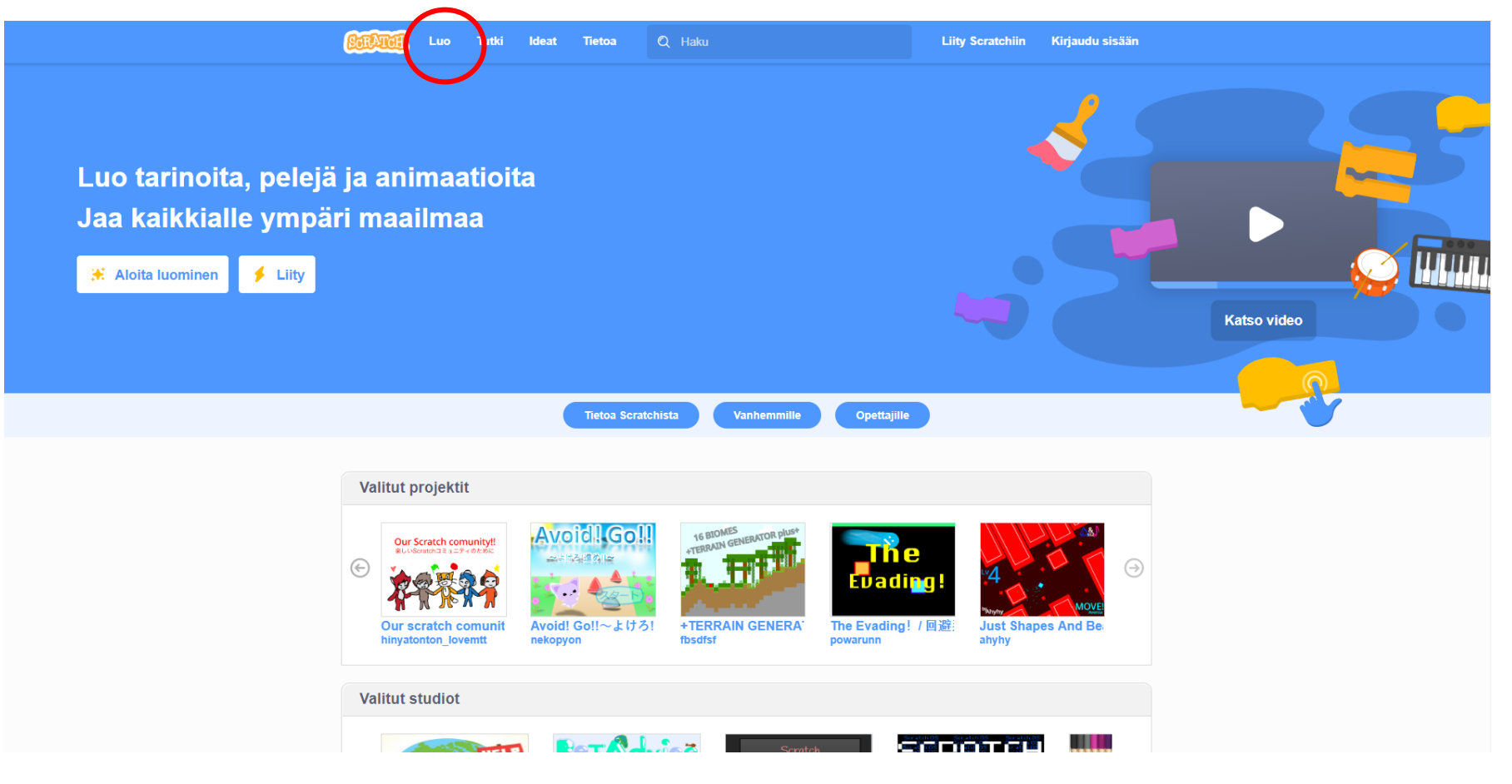

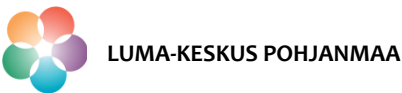

- > Koodaa esimerkkipeli *Hiiren seikkailu* sokkelopeli.
- Pelaa peliä ennen koodauksen aloitusta että saat selville mitä pelissä haetaan: <u>https://scratch.mit.edu/projects/332825304/</u>

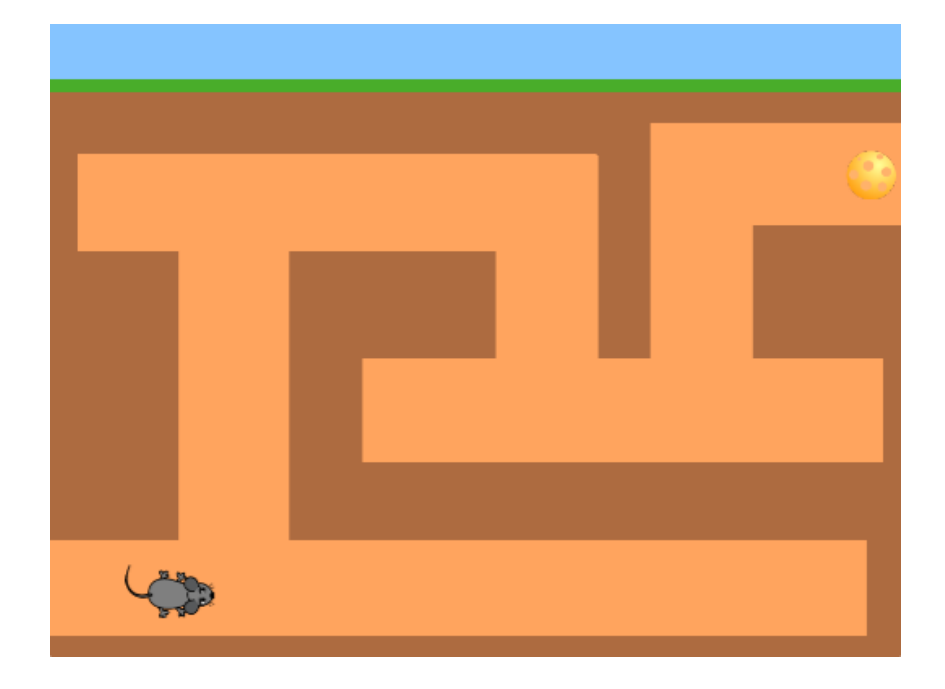

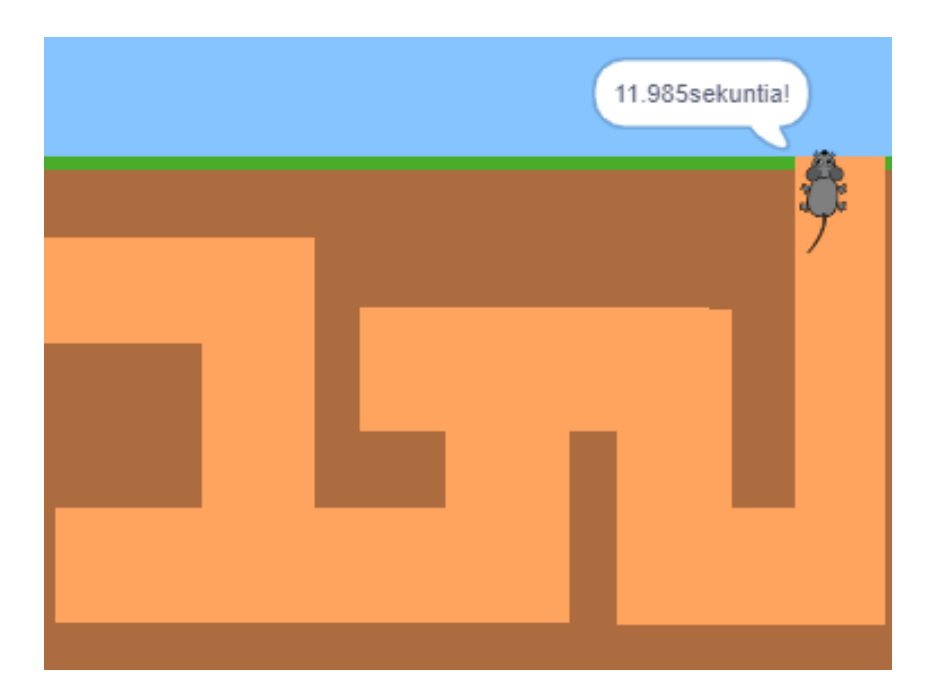

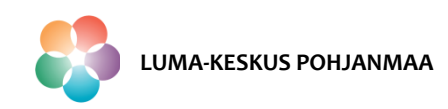

Peliä tehdessä tutustut seuraaviin Scratchin toimintoihin:

- 1. Taustakuvan piirto
- 2. Hahmon liike nuolinäppäimillä
- 3. Hahmon animaatio
- 4. Liikkeen rajaus näyttämöllä seinien avulla
- 5. Taustan vaihto/kentän vaihto
- 6. Ajastin
- 7. Puhekupla pelin loppuun

Mikäli koodaat myös kaikki jatkokehitysideat, tutustut äänien ja musiikin käyttöön, kysymyksen tekoon sekä "Game Over!"-ruudun tekoon.

HUOM! Esimerkit näyttävät vain yhden mahdollisuuden tehdä/koodata toiminto!

Luo uusi projekti ja nimeä se.

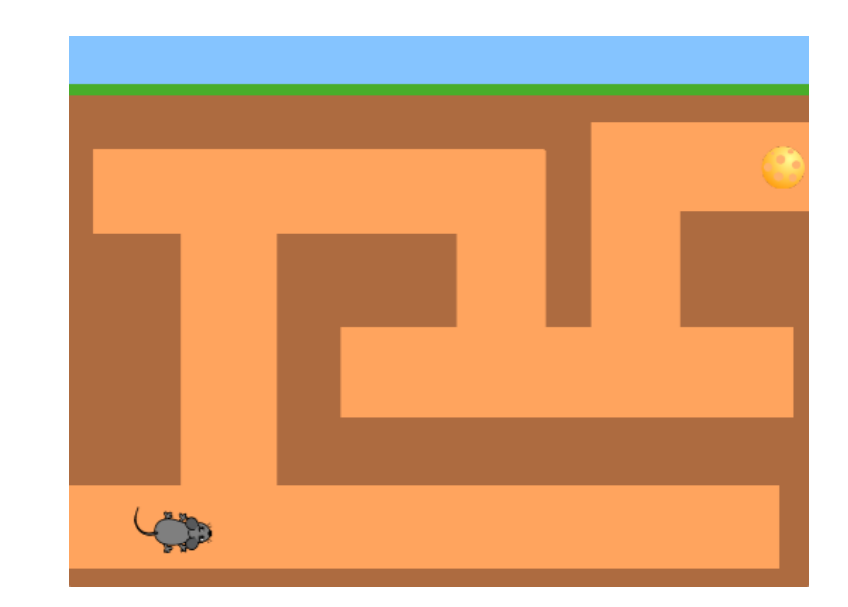

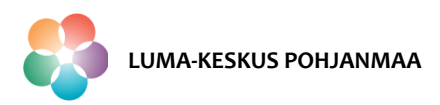

### Taustakuvien piirto

Piirretään projektiin Scratchin piirtotyökaluilla kaksi taustakuvaa

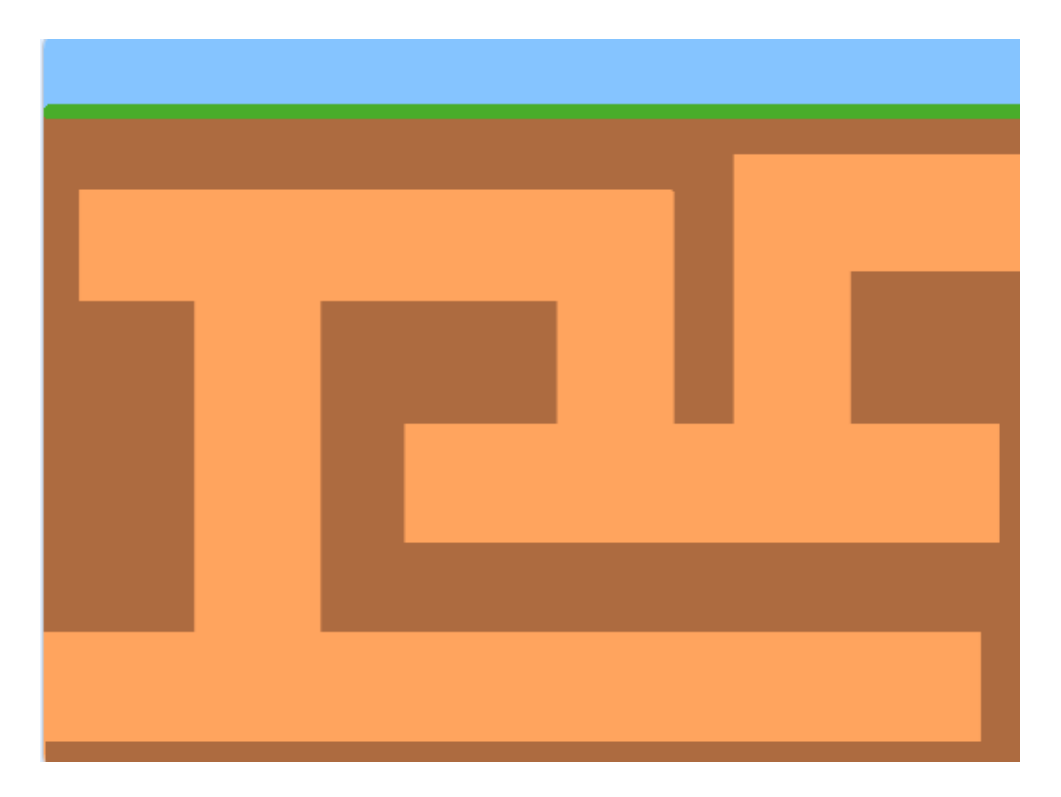

Taustakuva 1.

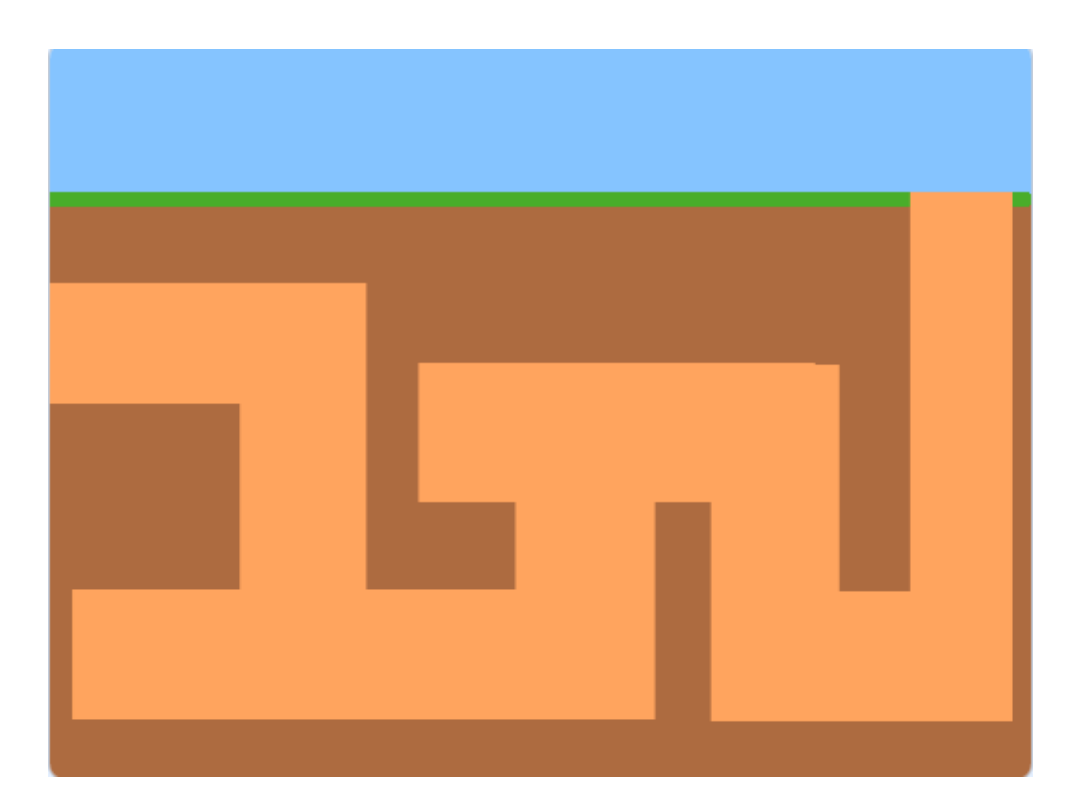

Taustakuva 2.

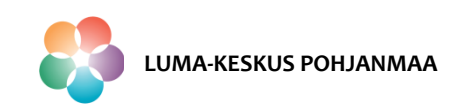

### Taustakuvien piirto

#### Taustakuva 1

- Aktivoi Esiintymislava-ikkuna ja avaa välilehti "Taustat"
- Tuo uusi tausta valitsemalla "Valitse tausta"  $\rightarrow$  "Piirrä"
- Muunna ruutu bittikartaksi

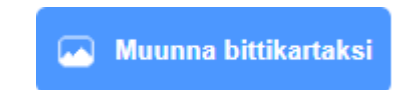

• Piirrä tausta vaihe vaiheelta seuraavasti:

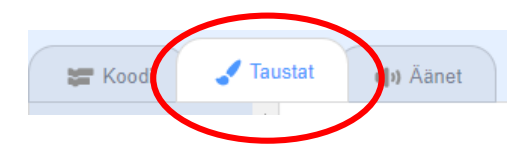

LUMA-KESKUS POHJANMAA

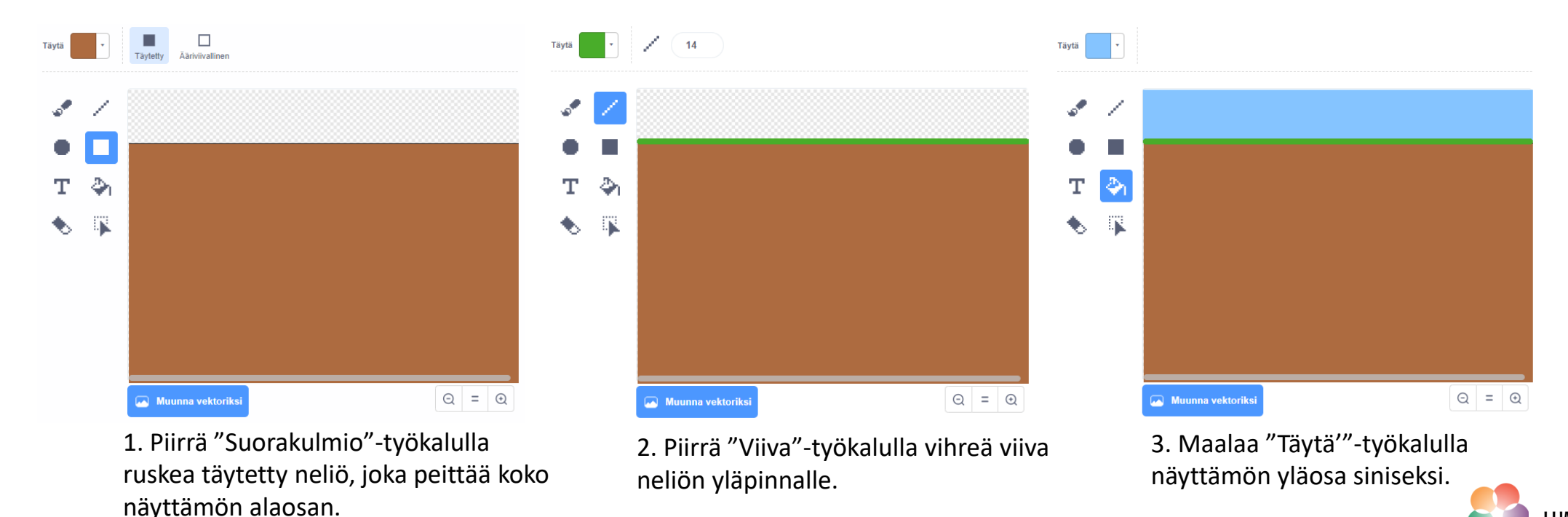

### Taustakuvien piirto

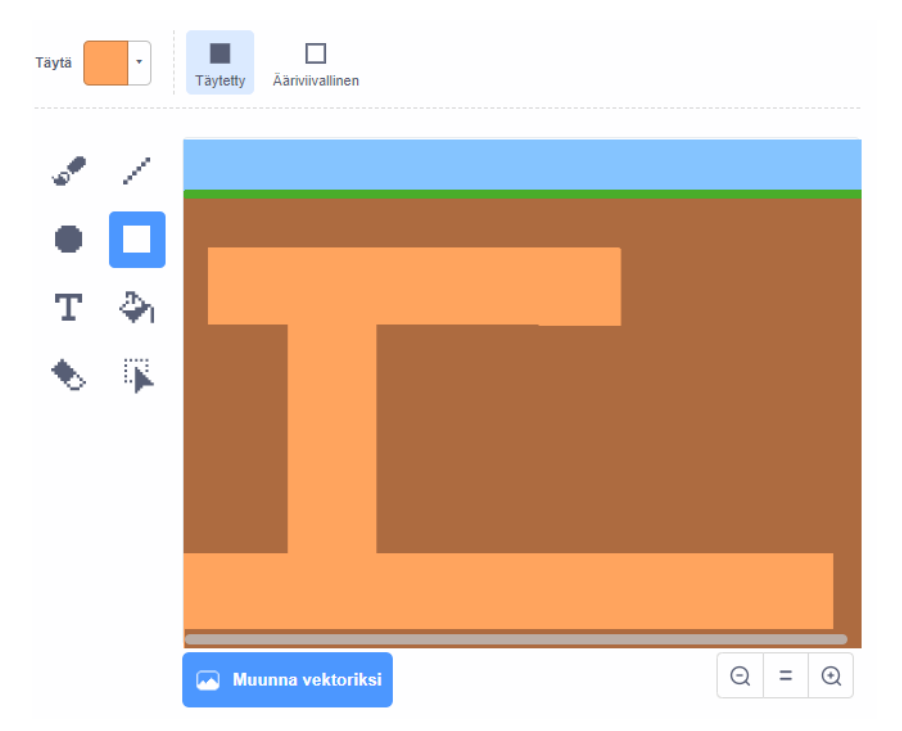

4. Piirrä "Suorakulmio"-työkalulla oranssilla täytettyjä neliötä ja muodosta niistä käytävä.

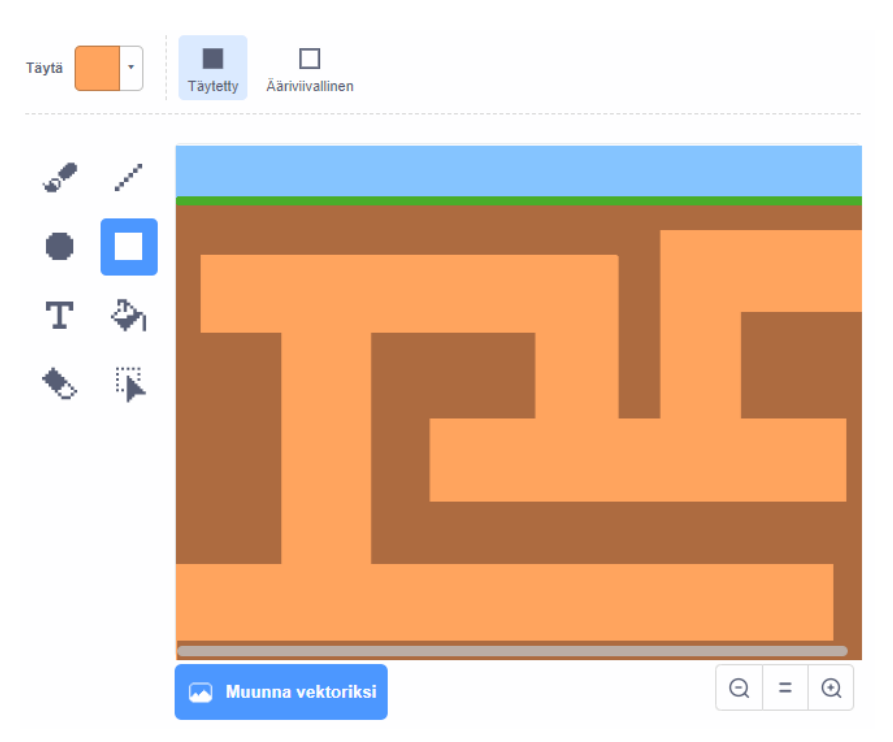

5. Valmis käytävä. Huolehdi, että käytävän päistä vain yksi päättyy näyttämön reunaan.

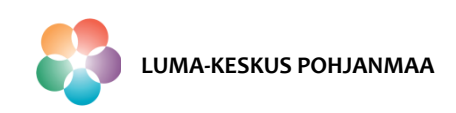

### Taustakuvien piirto

- Piirrä vastaavasti taustakuva 2.
- Hyödynnä "Pipetti"-toimintoa saadaksesi samat värit molempiin taustoihin.

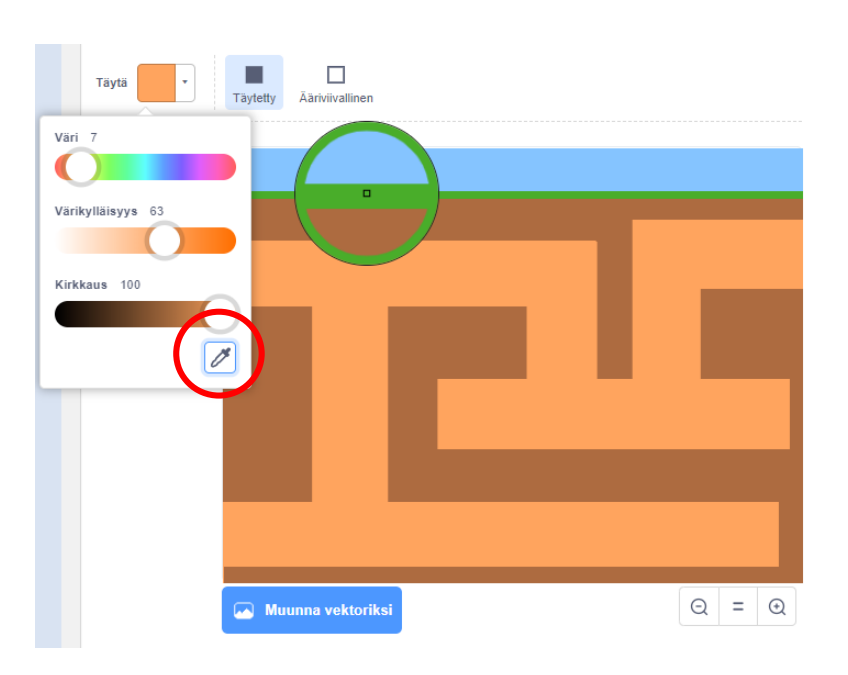

Valitse taustakuvasta 1 haluamasi väri klikkaamalla pipetin kuvaa ja sen jälkeen väriä mitä haluat käyttää. Nyt voit käyttää väriä taustakuvassa 2.

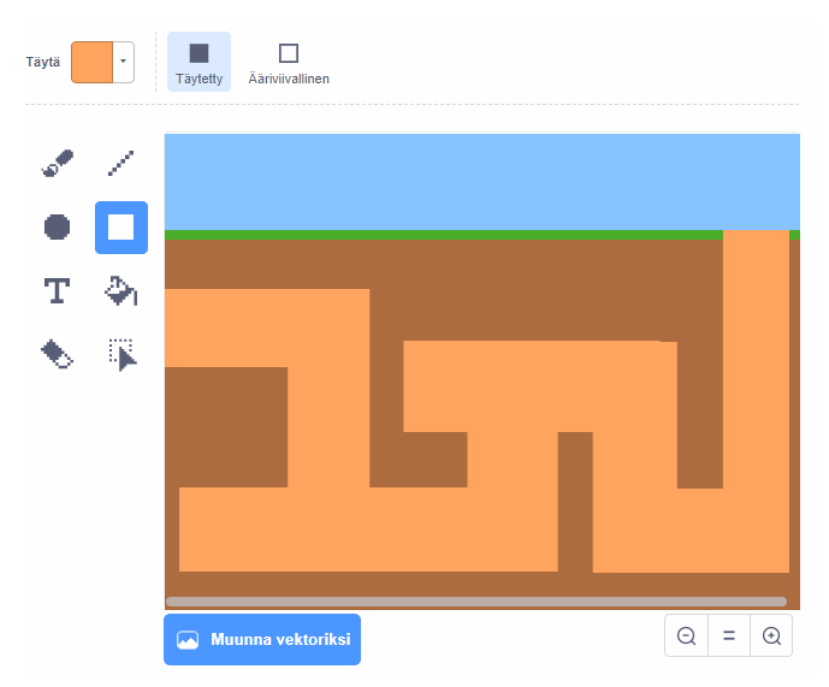

Valmis taustakuva 2. Huolehdi, että yksi käytävän päistä lähtee näyttämön reunasta ja yksi päätyy "maan pinnalle".

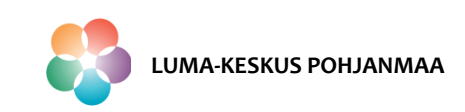

### Liike nuolinäppäimillä

Scratch – Mouse1

- Tuo projektiin liikutettavaksi hahmoksi Scratchin kirjastosta Mouse1 ja aseta se kokoon 50.
- Aloitetaan koodaus liikuteltavasta Mouse1-hahmosta. Koodataan se liikkumaan nuolinäppäinten avulla.

### Skripti hiiren liikkeelle oikea-vasen

nene sijaintiin x

Kun lippua klikataan:

komennolla

- Liikelohkot sijoitetaan "ikuisesti"-silmukan sisälle niin, että hiiren liike tapahtuu koko ajan kun ehto toteutuu.
- Silmukan sisällä oleva koodi määrittää, että Liike oikeallle:
  - jos näppäin nuoli oikealle on painettu,
  - hiiri liikkuu x-akselin suuntaa 10 askelta Liike vasemmalle:
  - Jos näppäin nuoli vasemmalle on painettu,
  - hiiri liikkuu x-akselin suunnassa negatiiviseen suuntaan 10 askelta.

HUOM! Yhteen skriptiin kannattaa määritellä myös hiiren aloituspaikka

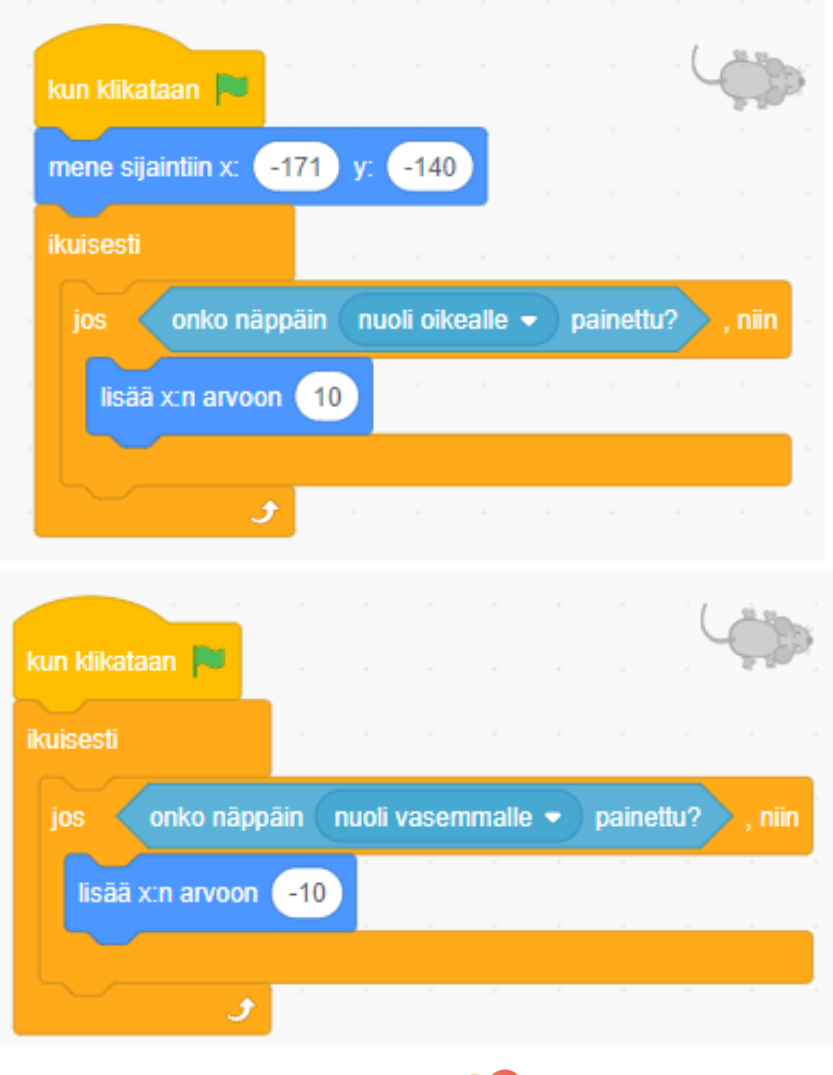

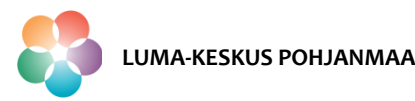

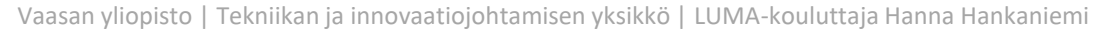

### Liike nuolinäppäimillä

#### Skripti hiiren liikkeelle ylös-alas

- Kun lippua klikataan:
- Liikelohkot sijoitetaan "ikuisesti"-silmukan sisälle niin, että hiiren liike tapahtuu koko ajan kun ehto toteutuu.
- Silmukan sisällä oleva koodi määrittää, että Liike ylös:
  - jos näppäin nuoli ylös on painettu,
  - hiiri liikkuu y-akselin suuntaa 10 askelta
    Liike alas:
  - Jos näppäin nuoli alas on painettu,
  - hiiri liikkuu y-akselin suunnassa negatiiviseen suuntaan 10 askelta.

**HUOM!** Kaikki ehtolausekkeet voi laittaa myös saman vihreän lipun alle ja ikuisesti silmukan sisään, jolloin saadaan yksi pitkä skripti nuolinäppäimillä ohjattavalle liikkeelle.

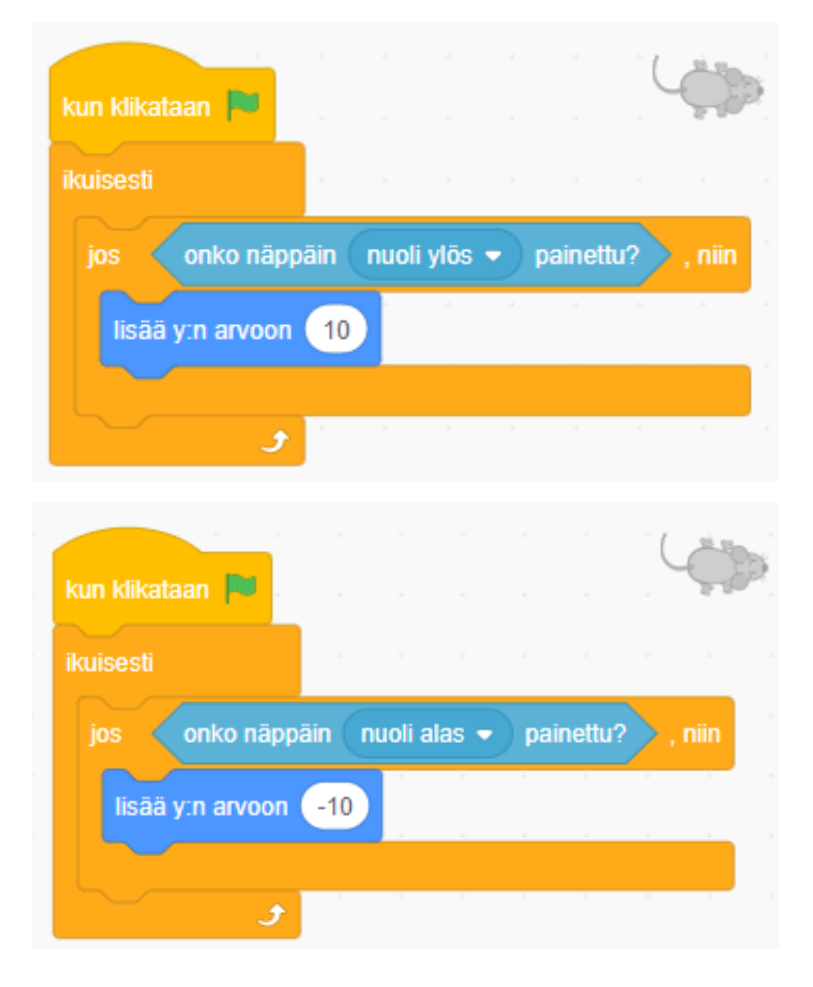

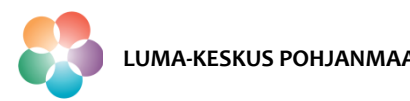

### Hahmon animaatio

Seuraavaksi animoidaan hiiren liike niin, että sen nenä osoittaa siihen suuntaan mihin se liikkuu ja häntä vipattaa.

#### Animaation teko hiirelle - asusteet

- Animaatiota varten pitää tarkistaa millaisia asusteita hiirellä (tai millä tahansa animoitavalla hahmolla) on.
- Asusteet saa esiin aktivoimalla hahmon "Hahmot"-ikkunasta sekä avaamalla välilehden "Asusteet"
- Hiirellä asusteita on kaksi, joissa erona on hännän asento = voidaan tehdä animaatio, jossa häntä vipattaa.

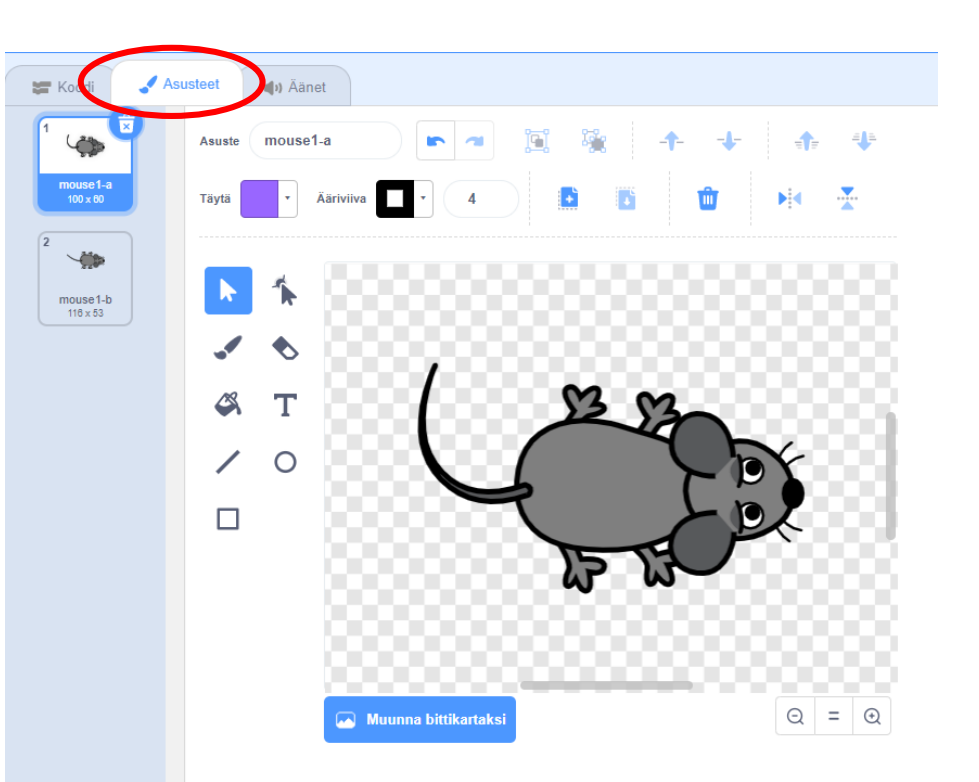

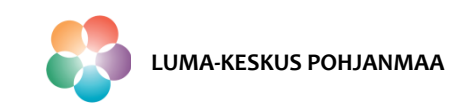

### Hahmon animaatio

#### Hiiren animaation skripti

Animaatio voidaan tehdä määrittämällä jokaiseen liikesuunnan skriptiin hiiren suunta komennolla

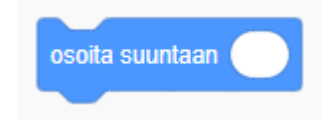

Koska hiirellä on asusteita vain kaksi, saadaan häntä vipattamaan määrittämällä jokaiseen liikesuunnan skriptiin asusteen vaihto komennolla

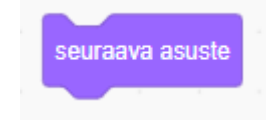

Yhteen skriptiin kannattaa myös määrittää hiiren suunnan alussa.

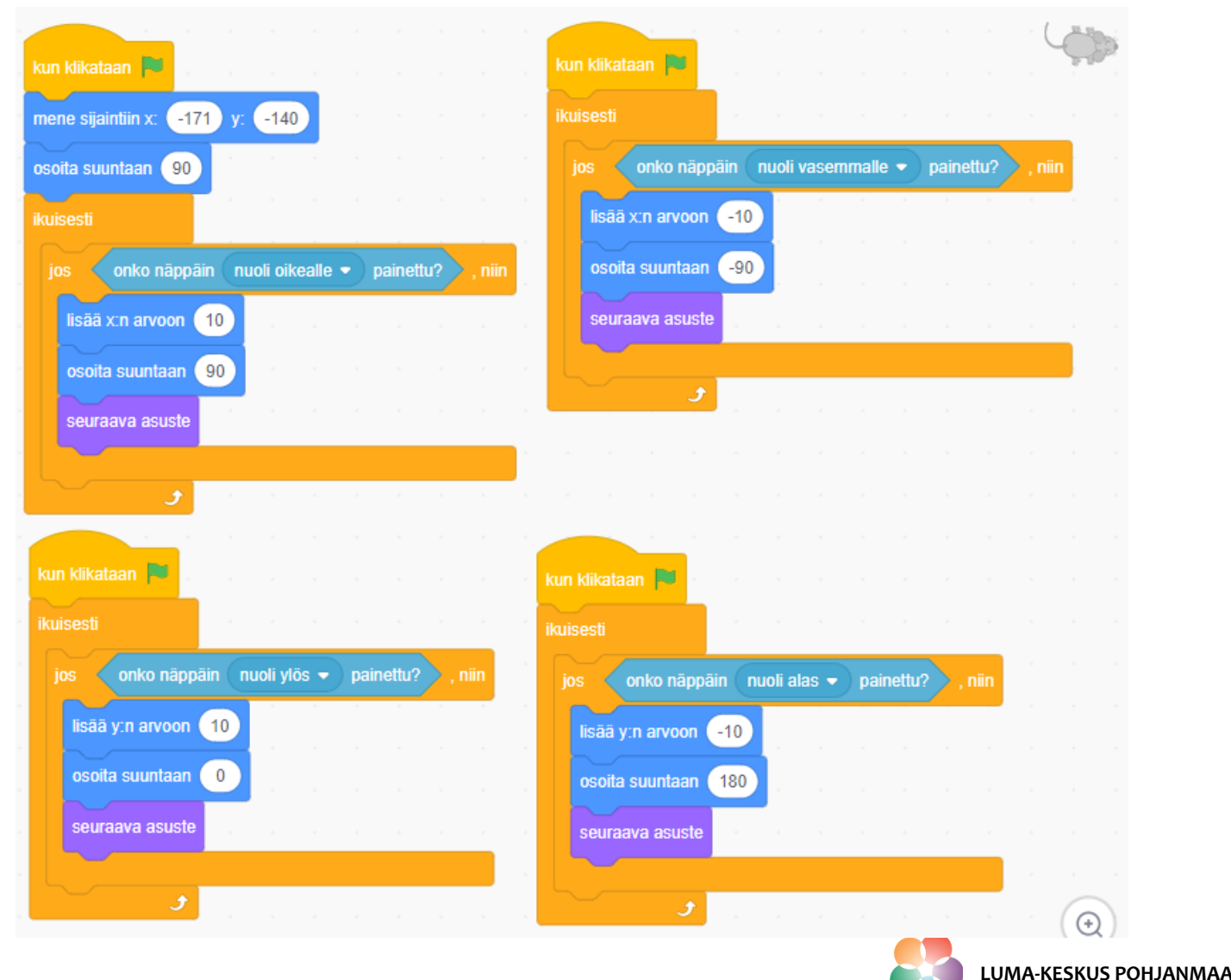

### Liikkeen rajaus - seinät

#### Hiiren skripti seinille

- > Koodataan seinät hyödyntämällä näyttämön värejä.
- Lisätään jokaiseen liikesuunnan skriptiin ehtolauseke värin koskettamiseen liittyen. Esimerkiksi liike oikealle:

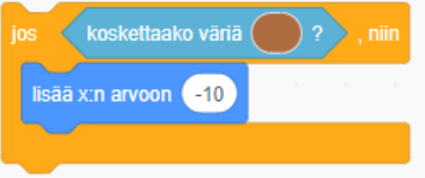

Jos siis hiiri koskettaa väriä ruskea sen liike muuttuu yhtä paljon vastakkaiseen suuntaan, jolloin näyttää siltä, että hiiri "pysähtyy" värialueen reunalle = törmää seinään.

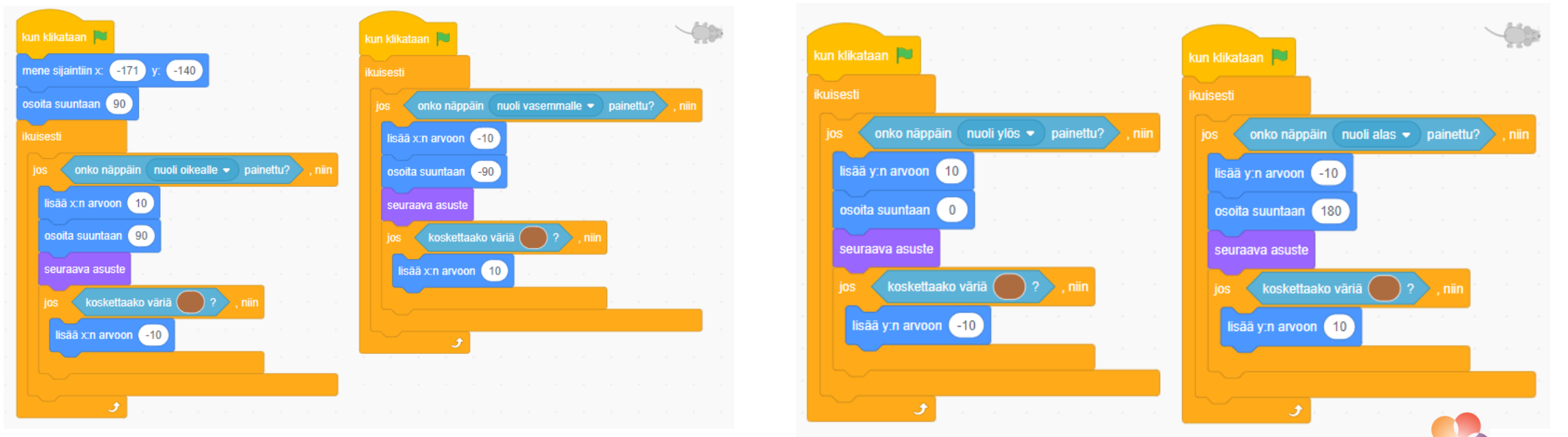

Vaasan yliopisto | Tekniikan ja innovaatiojohtamisen yksikkö | LUMA-kouluttaja Hanna Hankaniemi

LUMA-KESKUS POHJANMAA

### Kentän vaihto

- Kentän vaihto koodataan tässä esimerkissä hyödyntämällä toista hahmoa.
- Tuo projektiin toiseksi hahmoksi Scratchin kirjastosta Ball ja aseta se kokoon 60.
- Voit muokata keltaisen pallon juuston näköiseksi piirtämällä siihen oransseja ympyröitä "Asusteet" välilehdellä.
- Aseta pallo 1 taustakuvan käytävän päähän.

### Hiiren skripti kentän vaihdolle

- Kun lippua klikataan:
- Projekti vaihtaa taustaksi tausta 1 (1. kenttä)
- ja odottaa kunnes hiiri koskettaa Ball –hahmoa,
- jonka seurauksena projekti vaihtaa taustaksi tausta2 (2. kenttä)

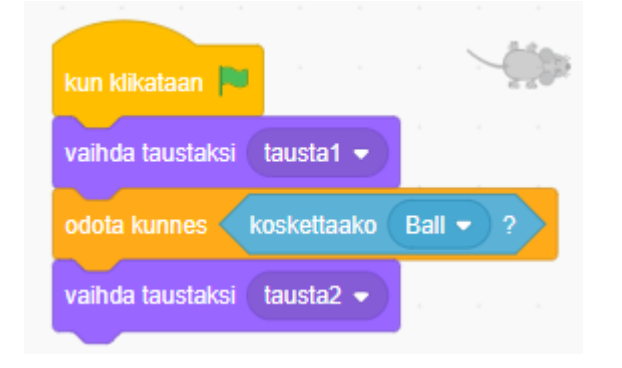

HUOM! Kentän vaihto voidaan myös koodata esimerkiksi komennolla: Tällöin käytävä ei saa koskettaa reunaa kuin yhdestä kohdasta kenttää.

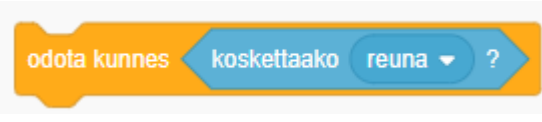

Scratch – Ball

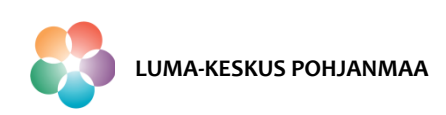

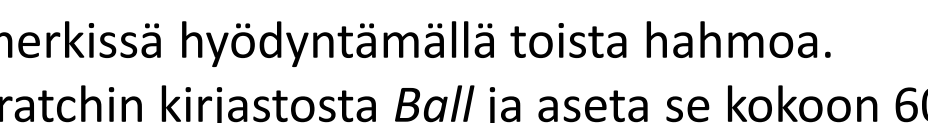

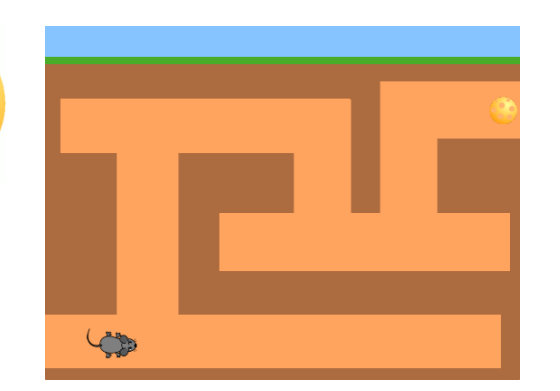

### Toinen kenttä

> Uuden kentän alussa määritellään mistä hiiren liike jatkuu.

#### Hiiren skripti toisen kentän aloitus

- Kun taustaksi vaihtuu tausta 2,
- määritellään hiiren sijainti x,y-koordinaateilla.
- > Mikäli juusto-palloa ei haluta toiseen kenttää se pitää piilottaa kentän vaihtuessa.

#### Skripti juusto-pallon piilotukselle

- Kun taustaksi vaihtuu tausta 2,
- piilota juusto-pallo

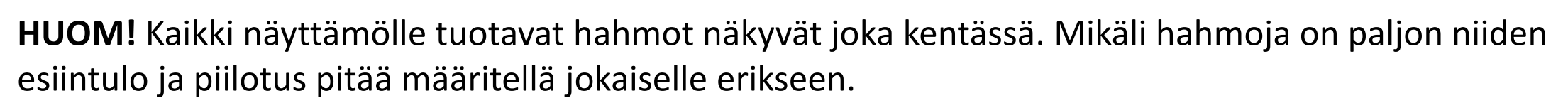

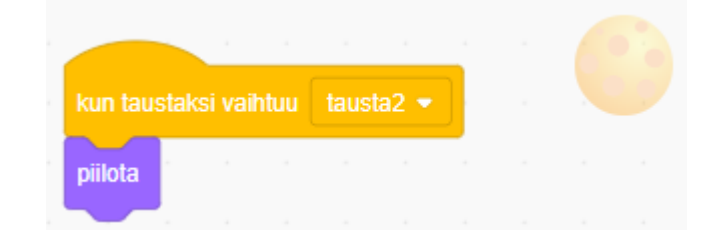

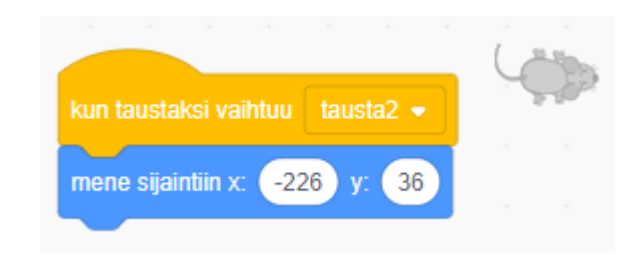

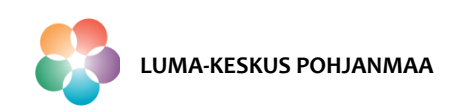

### Scratch – Hiiren seikkailu <sub>Ajastin</sub>

Vaihtoeto 1: Radan suoritusnopeuden mittaava ajastin.

#### Hiiren skripti ajastimelle

- Kun lippua klikataan:
- Projekti nollaa ajastimen ja
- odottaa kunnes hiiri koskettaa sinistä väriä.
- Kun tämä toteutuu, hiiri sanoo ajastimen arvon ja sanan "sekuntia!" yhden sekunnin ajan ja
- pysäyttää kaikki projektin skriptit.

#### Vaihtoehto 2: Aikaa alaspäin laskeva ajastin.

Ajastin voidaan koodata myös luomalla muuttuja nimeltä "Ajastin". Tässä esimerkkikoodissa aikaa radan suorittamiseen on 12 sekuntia.

#### Hiiren skripti ajastimelle muuttujan avulla

- > Kun lippua klikataan:
- Projekti asettaa muuttujan "Ajastin" arvoon 12.
- "Ikuisesti" silmukan sisälle määritellään, että
- projekti odottaa yhden sekunnin, jonka jälkeen
- se lisää muuttujan "Ajastin" arvoon -1.
- Jos ajastin saa arvon 0 niin,
- hiiri sanoo "Aika loppu" yhden sekunnin ajan ja
- kaikki projektin skriptit pysähtyvät.

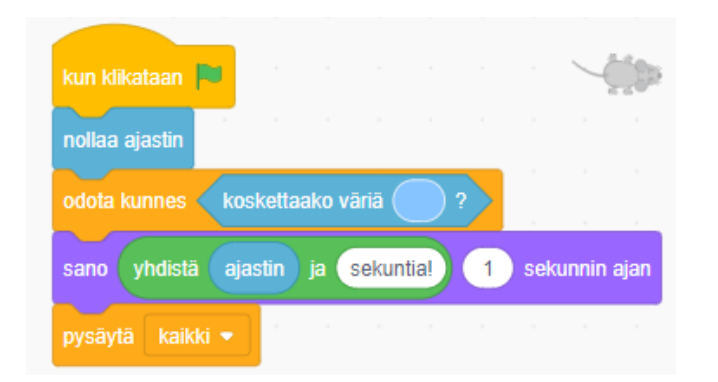

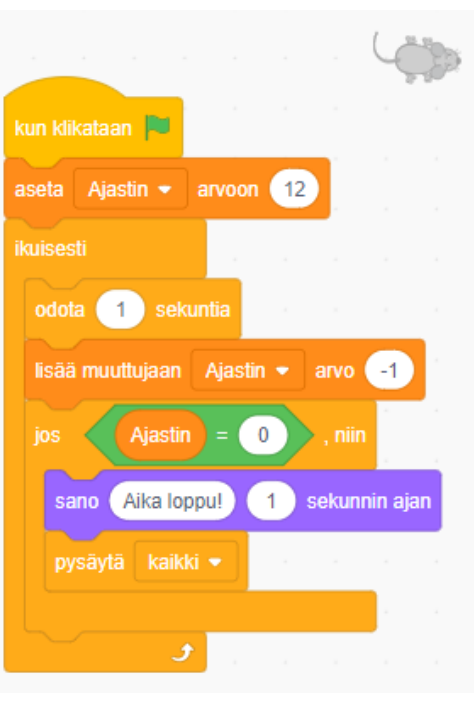

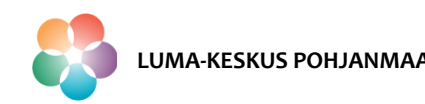

### Jatkokehitysideoita

#### Jatkotehtäviä

- 1. Koodaa ääniä laajennuksen "Musiikki" avulla. Sävellä komentojen avulla äänet esimerkiksi seuraaviin tapahtumiin:
  - Ääni, kun peli alkaa
  - Ääni, kun hiiri törmää seinään
  - Ääni, kun hiiri pääsee radan loppuun
- 2. Tuo taustakuva 2 maan pinnalle hahmo *Home Button*. Koodaa hiiri häviämään kun se koskee hahmoa.
- 3. Lisää peliin radan loppuun hahmo, johon törmätessä hiiri joutuu vastaamaan kysymykseen ennen "maan pinnalle" pääsyä.
- 4. Koodaa projektiin "Game over!"-ikkuna.

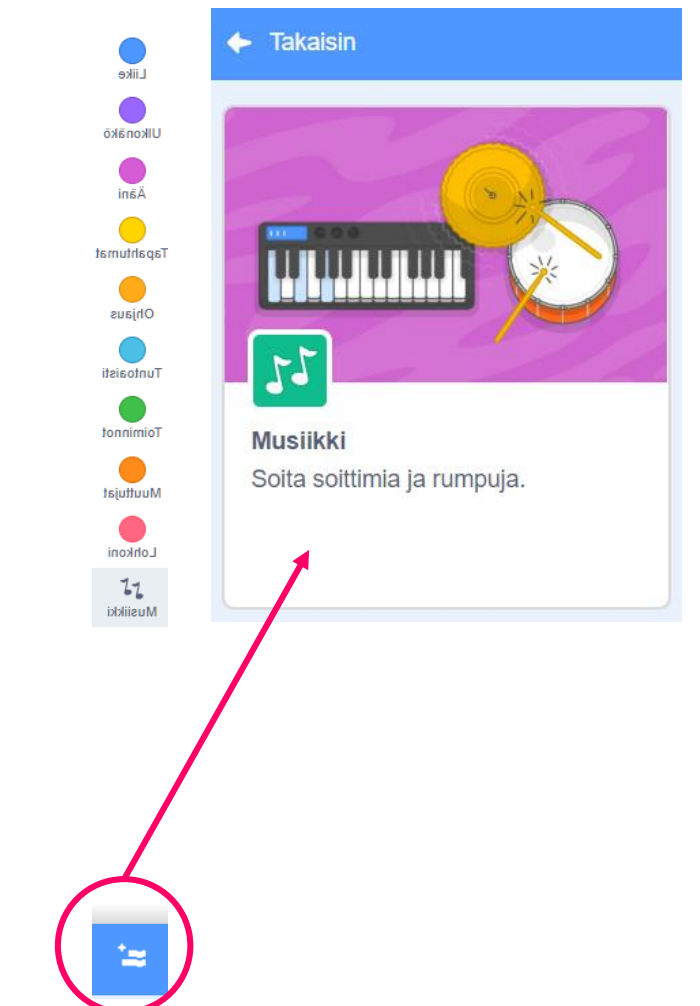

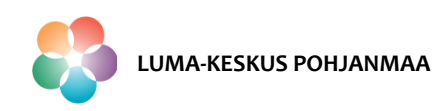

### Jatkokehitysideoita

### Vinkkejä jatkotehtäviin

- 1. Koodaa ääniä laajennuksen "Musiikki" avulla.
- Musiikista löytyy eri soittimia jolloin äänimaailma koodataan komentojen avulla. Tällöin ääniä ei tuoda peliin "Äänet "-välilehden kautta.

Vinkki: Määritä vihreän lipun jälkeen soitin komennolla "aseta soittimeksi...". Sävellä sointukulkuja haluamillasi komennoilla oikeaan kohtaan koodia.

2. Tuo taustakuva 2 maan pinnalle hahmo *Home Button*. Koodaa hiiri häviämään kun se koskee taloa.

Vinkki: Käytä hyväksi ulkonäöstä löytyviä "piilota" ja "näytä" komentoja.

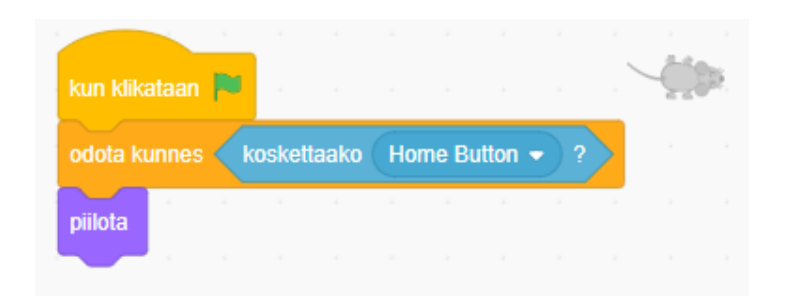

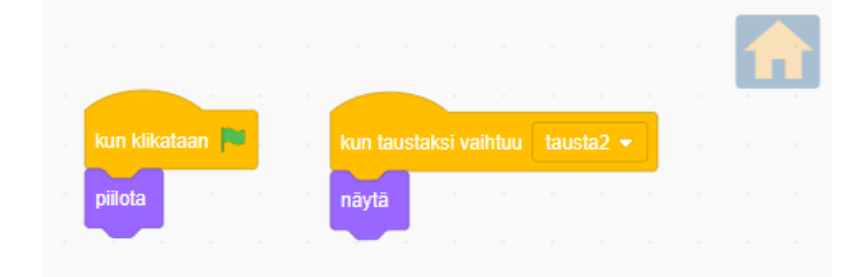

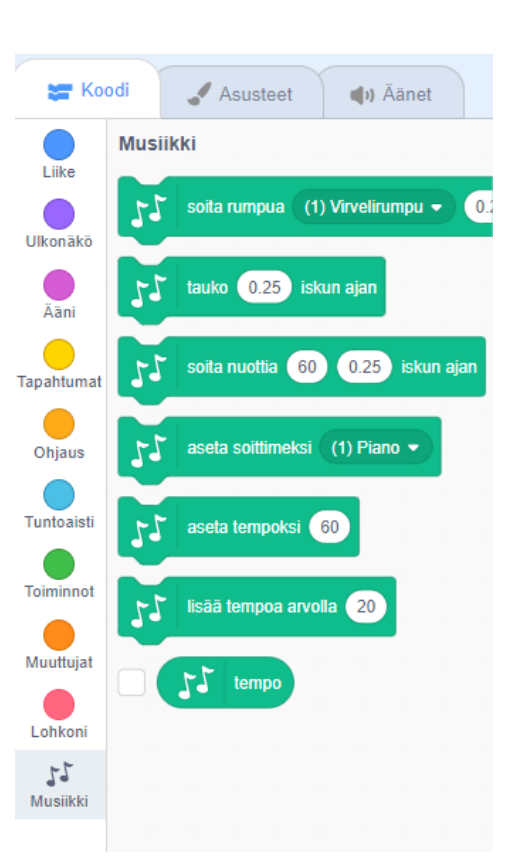

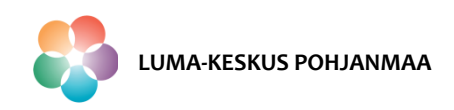

### Jatkokehitysideoita

#### Vinkkejä jatkotehtäviin

 Lisää peliin radan loppuun hahmo, johon törmätessä hiiri joutuu vastaamaan kysymykseen ennen "maan pinnalle" pääsyä.
 Vinkki: Tuo peliin uusi hahmo ja laita se käytävään taustakuvaan 2.
 Kysymyksen koodaukseen apua löytyy tuntoaistin komennoista. Muista koodata hahmo piiloon ja näkyviin oikeaan aikaan.

#### 4. Koodaa projektiin "Game over!"-ikkuna.

Vinkki: Voi tehdä tämän tuomalla peliin uuden taustakuvan, johon kirjoitetaan "Game over!". Voit koodata taustakuvan vaihdon hiiren koodiin kohdan jälkeen missä hiiri törmää hahmoon Home Button.

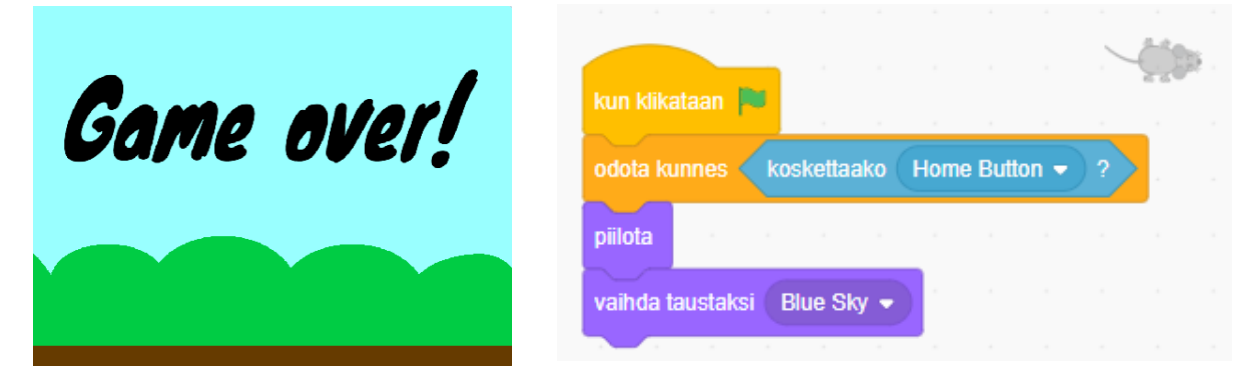

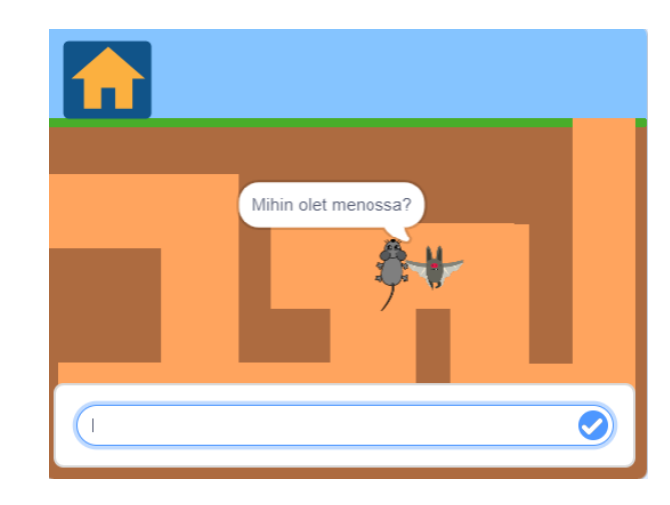

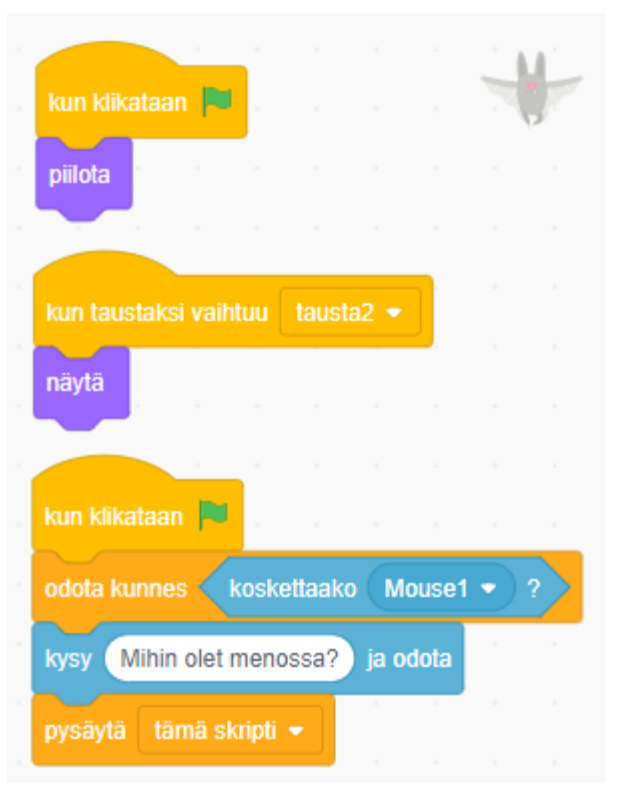

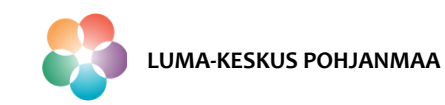

Vaasan yliopisto | Tekniikan ja innovaatiojohtamisen yksikkö | LUMA-kouluttaja Hanna Hankaniemi